# 1. Instructions to the person responsible for payment of membership fees

When you receive an invoice by mail from your unit, please click on the link in the mail, and you will access the current invoice. If you owe fees for several periods, please use the links in the reminder mail or the mail originally accompanying the invoice. You can also log into **Min side** [my page] to get a complete overview.

|                      | Nummer                       | Fortalder                   | Status                    | Total                   | Rest                          |
|----------------------|------------------------------|-----------------------------|---------------------------|-------------------------|-------------------------------|
| 20-02-2017           | KTG/000016 (*)               | 02-03-2017                  | Åben                      | 3                       | 78,50 378,50                  |
| Meale                | emskontigent 01–01–2017 -    | - 31-12-2017 for 218949 -   | Ann Sperling              | 3                       | 78,50                         |
| *) Dette er en konti | ingent-faktura, der vil bliv | e betalt automatisk, hvis ( | du har registreret et gyl | ldigt betalingskort.    |                               |
| Vis/skjul betalt     | e fakturaer                  |                             |                           |                         |                               |
| Subtotal             |                              |                             |                           |                         | 378,                          |
|                      |                              |                             |                           |                         |                               |
|                      |                              |                             |                           |                         |                               |
| O Dankort 📴          |                              |                             |                           |                         | Gebyr: 1,3                    |
| O Udenlandske k      | ort VISA 🌉                   |                             |                           |                         | Gebyr: 11,                    |
| O Øvrige danske      | kort VISA                    |                             |                           |                         | Gebyr: 5,                     |
| - eller tilføi e     | et kort til automati         | sk betalina                 |                           |                         |                               |
| Det valate kort vil  | blue brugt til at betale all | e ábre kentingentenkræ      | ninger og gemt til freg   | ntidiga hatalingar (Kar | oneà brugge til at randra a   |
| allerede tilmeldt k  | ort).                        | e abne konungentopkras      | annger og gernt ur ren    | nudige berunnger. (kur  | rogsa bruges til at tentire e |
| Panistair kort       |                              |                             |                           |                         |                               |
| augunu aut           |                              |                             |                           |                         |                               |
|                      |                              |                             |                           |                         |                               |
| Total                |                              |                             |                           |                         |                               |

#### BOX 1: Fakturaer

[Shows example of current invoice – with **dato** [date], **nummer** [number], **forfalder** [due on], **status**, **total** and **rest** [what remains to be paid]

Betalingsmetode/payment method:

[Picture of credit cards]

- eller tilføj et kort til automatisk betaling [or add a card for automatic payment]

[The chosen card will be used to pay all open membership invoices and saved for future payments.

The link can also be used to exchange a previously registered card for a new one]

To proceed you will need to tick the box at the bottom: I accept conditions of payment.

Click on **betal** if you only want to pay once or register your card for this and future groups payments by clicking **registrer kort**.

#### 1.1. One-time payment

Please mark the credit card you want to use for payment. You will now see a **Betal** button in the bottom left corner. Click this and fill in your card details.

Finally, when clicking **gennemfør betalingen** [proceed to payment], this will be registered, and you receive a 'thank you for your order'.

| <ul> <li>Din betaling er nu</li> </ul> | gennemført! - Igennem en sikker og | krypteret forbindelse |                   |
|----------------------------------------|------------------------------------|-----------------------|-------------------|
| Købsoplysninger:                       |                                    |                       |                   |
| Ordrenummer:                           | 15                                 | Betalingstype:        | Kredit/Debit kort |
| Belatz:                                | DKK 101,39                         | Korttype:             | Dankort           |
| Valuta                                 | DKK.                               |                       |                   |

Picture of 'thank you for your order' page Overview of payment details Fortsæt til kvittering [continue to confirmation for payment]

#### 1.2. Registration of automatic payment by card

Follow the link in your mail. Click the button **registrer kort** [register card]

| Kortnummer  |            |         |     |       |     | <br>DETAILINGOIN | CONVETION         |
|-------------|------------|---------|-----|-------|-----|------------------|-------------------|
|             |            |         |     |       |     | <br>BETALINGSIN  | FORMATION         |
| Udløbsdato  | 01         | ~       | 1   | 16    | Ŷ   | <br>Ordrenummer: | 1                 |
| Kantroleika |            |         |     | -     |     | Valuta:          | DKK               |
|             |            |         | 1.  |       |     |                  |                   |
|             | <u></u>    | PRET    | ABC | NNEM  |     |                  | W AFBRTD BETALING |
|             | <b>a</b> c | OPRET / | АВО | ONNEM | ENT | 0                | AFBRYD BETA       |

Opret abonnement [subscribe] Betalingsinformation [payment details] Kortnummer [card number] Udløbsdato [expiry date] Kontrolcifre [CVC code] Ordernummer [order no.] Valuta [currency] Opret abonnement [green button: subscribe] Afbryd betalingen [grey button: cancel payment]

Grey box: When you subscribe, your credit card details will be saved so money can be drawn from your card as long as your subscription is active. Please note that when you make a subscription no money is drawn from your card immediately,

Fill in your card details and click opret abonnement

Your card will now be registered for payment of current and future membership fees. When you subscribe, your credit card details will be saved so money can be drawn from your card as long as your subscription is active.

When the card has been registered, you will receive a confirmation:

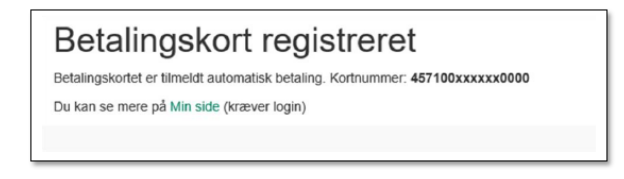

## **Betalingskort registreret** [Credit card registered] The card is registered for automatic payment. Card no.: 457100xxxxx0000 More information on **Min side** (log in required)

You can also register your credit card by loggin into **Medlemsservice** [Danish only!]. On **Min side** is a field **Økonomi** [economy]. Click on **Registrer kort** and you will be taken through the procedure described above.

If you are registered to pay for your child, the card has to be registered in your name, not your child's.

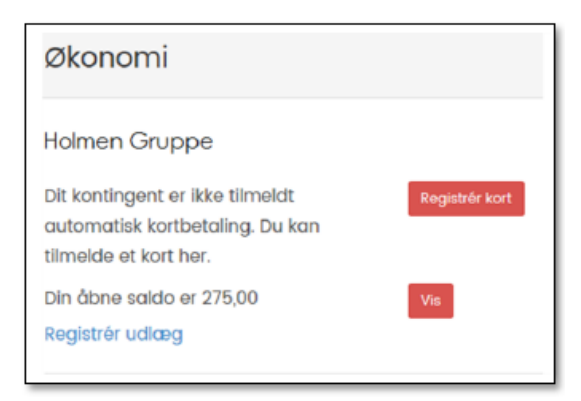

# Økonomi [economy] Holmen Group You have not registered for automatic payment of fees. You can register a card here. Registrer kort [red button: register card] Open balance: 275,00 Vis [red button: show] Registrer udlæg [blue: register expenses]

After registration you will receive a 'Tak for din bestilling':

|                                               | (                              |                      |                   |  |
|-----------------------------------------------|--------------------------------|----------------------|-------------------|--|
| <ul> <li>Din betaling er nu gennen</li> </ul> | nørte - igennem en sikker og k | rypteret forbindelse |                   |  |
| Købsoplysninger:                              |                                |                      |                   |  |
| Ordrenummer:                                  | 7                              | Betalingstype:       | Kredit/Debit kort |  |
| Valuta:                                       | DKK                            | Korttype:            | Dankort           |  |
|                                               |                                |                      |                   |  |

Tak for din bestilling Green box: Your payment has now been processed via a safe, encrypted connection **Købsoplysninger** [transaction information] **Ordrenummer** [order number] **Betalingstype** [payment type] **Kredit/debit kort** [credit/debit card] **Valuta** [currency] **Korttype** [card type] Green box: Continue to confirmation

When you click on Fortsæt til din kvittering, you will see a confirmation of payment

Betalingskort registreret

Betalingskortet er tilmeldt automatisk betaling. Kortnummer: 457100xxxxx0000 Betalingskortet vil blive brugt til at betale regninger for: Amalie Andersen

Payment card registered

Your payment has been registered for automatic payment. Card no.: 4571100xxxxx0000 The card will be used to pay invoiced for: Amalie Andersen

Please note: When a payment card is registered, the amount owed will be drawn on the date due and not immediately.

You will receive an additional confirmation by mail.

#### 1.3 Change of payment card

On the membership fees mail it says "You can pay this invoice with another card or change payment cards permanently by [link to account registration] [In Danish: **Du kan betale denne faktura med et andet kort eller skifte betalingskort permanent på [link til kortregistrering].** If you follow this link you will taken to the page where your payment card is registered (as shown above). When you have registered the card, you will see the button **registrer kort** has changed to **skift kort** [change card]. If you click this you will also be taken to the card registration page where you can change your account details. Another button, **afmeld kort** [cancel card] has been added, as show below.

If you want to change but have no link to follow, you can log into **Medlemsservice** and go to **Min** side.

Her you will all units you have economic transactions with, e.g.

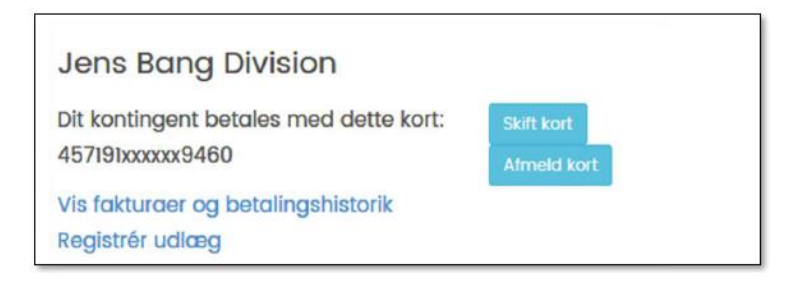

Jens Bangs Division Your membership fee is paid with this card [blue button: change cards] 45719xxxxxx9460 [blue button: cancel card] Show invoices and payment history Register expenses

Click **skift kort**. Now you can fill in new details or click **Afbryd betaling**. The latter will interrupt the current process.

# 1.4 Cancel payment card

If you want to unsubscribe your payment card, please click afmeld kort [unsubscribe card]

If you click unsubscribe card you will be taken to a new page:

| n   |
|-----|
|     |
| æ). |
| ort |
|     |
|     |

Unsubscribe payment card

You are about to unscribe automatic payment for Gert Simonsen in Jens Bangs Division

If you cancel automatic payment, all invoices have to be paid manually.

Please note that a membership is still active (contact your group about withdrawal)

If you want to change automatic payment to a new card, please use this button [blue button: change cards]

To confirm cancellation of payment card, please click [red button: unsubscribe payment card]

If you only want to change your card, you can click the button: skift kort

If you want to confirm your cancellation of the payment card, you click: **afmeld betalingskort**. Your payment card has not been unsubscribed and you will receive this confirmation:

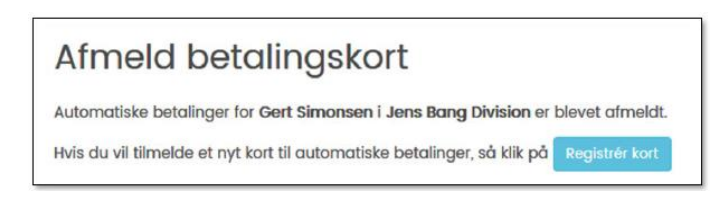

## Unsubscribe payment card

Automatic payments for Gert Simonsen in Jens Bangs Division have now been cancelled. If you want to register a new card for payments, please click: [blue button: register card]

If you now want to register a new card, you click on register card.

In addition to the confirmation you see on the screen, a confirmation mail will be sent to you.